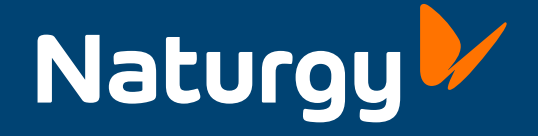

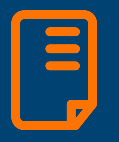

Guía rápida de usuario Manual de aplicación para **administradores de fincas y gestorías** 

# Índice

| 1. Registro en la aplicación para administradores de fincas y gestorías | 3 |
|-------------------------------------------------------------------------|---|
| 2. Acceso y pantalla de inicio                                          | 4 |
| 3. Asignación de nuevos clientes                                        | 5 |
| 3.1 Documentos de asignación clientes para gestorías                    | 6 |
| 3.2 Documentos de asignación clientes para administradores de fincas    | 7 |
| 4. Búsqueda clientes                                                    | 8 |
| 5. Gestiones desde el perfil cliente                                    | 9 |

# 1. Registro en la aplicación para administradores de fincas y gestorías

Registro en Aplicación Gestorías y Administradores de fincas

| Datos contacto profesional |                                                                                                    |
|----------------------------|----------------------------------------------------------------------------------------------------|
| (*)Tipo de persona:        | Particular                                                                                                    |
|                            | O Empresa                                                                                                    |
| (*) Tratamiento:           | Sr.                                                                                                    |
|                            | O Sra.                                                                                                    |
|                            |                                                                                                    |
| (*) Nombre:                |                                                                                                    |
| (*) Apellido1:             |                                                                                                    |
| Apellido2:                 |                                                                                                    |
| (*) Tipo de documento:     | Selecciona V                                                                                                    |
|                            |                                                                                                    |
| (*) Numero:                | Sin puntos ni guiones. Ejemplo: 01223334A                                                                                                    |
| Datos de contacto          |                                                                                                    |
| (*) Email:                 |                                                                                                    |
| (*) Repite email:          |                                                                                                    |
| (*) Teléfono de contacto:  |                                                                                                    |
|                            |                                                                                                    |
| Telefono 2:                |                                                                                                    |
| (*) Idioma:                | Castellano ~                                                                                                    |
| Datos de acceso            |                                                                                                    |
| (*) Email:                 | ,,                                                                                                    |
| (*) Contraseña:            |                                                                                                    |
|                            | Minimo 6 caracteres.                                                                                                    |
| Seguridad de la contrasef  | ha                                                                                                    |
| (*) Confirmar contraseña:  |                                                                                                    |
| (*) Captcha:               |                                                                                                    |
|                            | No soy un robot record of the record of the |
|                            |                                                                                                    |

#### Información básica sobre Protección de Datos Personales

Le informamos que los datos de contacto profesional recabados en este formulario web serán tratados por Naturgy Iberia, S.A., en su condición de responsable del tratamiento, con la finalidad de mantener una relación profesional con usted, en su condición de empresario individual o profesional liberal, o con la persona jurídica en la que usted presta sus servicios.

Usted tiene derecho a acceder, rectificar y suprimir sus datos, limitar y oponerse al tratamiento, a la portabilidad de sus datos, así como a no ser objeto de decisiones individuales automatizadas como se explica en nuestra <u>Política de Privacidad</u>, donde encontrará información adicional y detallada sobre Protección de Datos.

Enviar

El administrador de fincas/gestor debe acceder a:

## www.naturgy.es/altagestor

para poder darse de alta en el Área privada de Naturgy.

Si los datos son correctos, tras "Enviar" el formulario, recibirá un primer email para confirmar la dirección de correo indicada y otro segundo email de bienvenida en Área privada.

Es imprescindible realizar el alta en la aplicación antes de la petición de asignación de clientes.

## 2. Acceso y pantalla de inicio

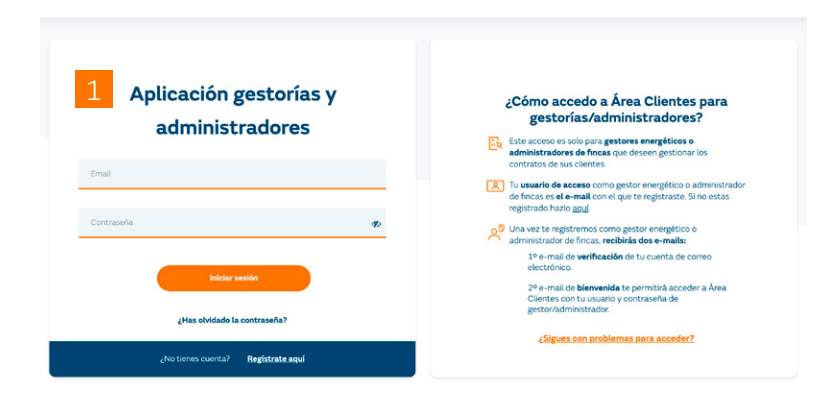

### Asignación y gestión de clientes

#### Selecciona una de estas opciones:

#### Asignar nuevos clientes

Puedes solicitar la asignación de nuevo s clientes a lu cartera a través de SAUC o al email <u>gestoriasyaaff@naturgy.com</u>.

Debes preparar la <u>documentación re</u> <u>querida</u> antes de solicitar la asignación.

#### **Gestionar clientes**

A través de esta opción puedes gestionar todos los datos de tus clientes asignados en función del nivel de permisos que solicitaste.

Gestionar clientes

Una vez dado de alta, el administrador de fincas/gestor deberá acceder a:

## https://areaprivada.naturgy.es/ ovh-web/LoginGestor.gas

para gestionar los contratos de energía de los clientes que desee administrar.

Para dar de alta nuevos clientes, el usuario debe enviar por SAUC o al email gestoriasyaaff@naturgy.com la siguiente documentación:

Email exclusivo para asignarte clientes, **para otras consultas**:

www.naturgy.es/negocios\_y\_ autonomos/ayuda/contacto

#### Gestorías

- Copia del NIF/NIE del gestor (solo la primera vez se asigne algún cliente).
- Copia del NIF/NIE del cliente (uno por cada cliente a dar de alta).
- Formulario autorización permisos (uno por cliente a dar de alta)
- Modelo cesión de datos (solo la primera vez se asigne algún cliente).

#### Administradores de fincas

- Copia del NIF/NIE del Administrador (solo la primera vez se asigne algún cliente).
- Copia del NIF/NIE del cliente (uno por cada cliente a dar de alta).
- Modelo Cesión de datos (solo la primera vez se asigne algún cliente).
- Declaración responsable del administrador de fincas.

## 3. Asignación de nuevos clientes

## 3.1 Documentos de asignación clientes para gestorías

# Formulario de autorización permisos (uno por cliente a dar de alta).

|                                                                                                    | Formulario de autorización                                                                                                    |
|----------------------------------------------------------------------------------------------------|----------------------------------------------------------------------------------------------------|
|                                                                                                    | a Gestores Energéticos                                                                                                    |
| contrato de gas y/o electricida<br>inmueble sito en (incluir direcci                                                                                                    | (Poderdante), con NIF/DNI /CIF, con<br>d número/s (incluir en Anexo I) que tiene suministro de energía en los puntos de suministro del<br>ón exacta, CUPs Electricidad y/o gas en Anexo I     |
| (Sólo cumplimentar si Poderda                                                                                                    | ante es persona jurídica )                                                                                                    |
| Representado en este acto por<br>,en virtud de la escritura de por<br>bajo el número de<br>nombramiento como president                                                                                                    | r Sr./Sra con NIF/DNI<br>deres otorgada o en fecha ante el Notario,<br>de su protocolo/ o en tanto que Presidente de la Comunidad de Propietarios en virtud del acta de<br>te de la comunidad |
|                                                                                                    | AUTORIZA                                                                                                    |
| A                                                                                                    | , con NIF/DNI/CIF                                                                                                    |
| tos contracos desaministro anteno                                                                                                    | annence descritos.                                                                                                    |
| <ul> <li>Consulta de datos personales</li> <li>-Consulta de datos de contacto</li> <li>Consulta de preferencias</li> <li>Consulta de contratos</li> <li>Consulta de contratos</li> <li>Consulta de contratos</li> <li>Consulta de contratos</li> <li>Consulta de contratos</li> <li>Consulta de contratos</li> <li>Consulta de contratos</li> <li>Consulta de contratos</li> <li>Consulta de contratos</li> <li>Consulta de contratos</li> <li>Consulta de contratos</li> <li>Consulta de contratos</li> <li>Consulta de contratos</li> <li>Consulta de contratos</li> <li>Consulta de avisos</li> </ul> |                                                                                                    |
| Consulta de datos personales     - Consulta de datos de contacto     Consulta de preferencias     Consulta de contratos     Consulta de contratos     Consulta de contratos     Consulta de contratos     Consulta y descarga de facturas     Consulta de consumos     Craar solicitudes de información     Crear reclamaciones     Consulta de avisos as anteriores efectos                                                                                                    | SOLICITA                                                                                                    |
| Consulta de datos personales     - Consulta de datos de contacto     - Consulta de preferencias     Consulta de preferencias     Consulta de catos de acceso     Consulta de contratos     - Consulta de consunos     - Crear solicitudes de información     - Crear solicitudes de información     - Crear solicitudes de información     - Crear reclamaciones     santeriores efectos aturgy Iberia, S.A. que permita a la persor autorizada.                                                                                                    | <b>SOLICITA</b><br>sna autorizada a llevar a cabo a través de la aplicación Área Clientes las consultas para los que ha                                                                       |
| Consulta de datos personales     - Consulta de datos de contacto     Consulta de preferencias     Consulta de contratos     Consulta de contratos     Consulta de contratos     Consulta de contratos     Consulta de contratos     Consulta de contratos     Consulta de consultas     Consulta de consultas     Consulta de avisos     anteriores efectos     autorizada.  ara que así conste firma la presente el                                                                                                    | SOLICITA<br>ona autorizada a llevar a cabo a través de la aplicación Área Clientes las consultas para los que ha<br>autorización, en , el                                                     |
| Consulta de datos personales     - Consulta de datos de contacto     Consulta de preferencias     Consulta de contratos     - Consulta de contratos     - Consulta de contratos     - Consulta de contratos     - Consulta de contratos     - Consulta de contratos     - Consulta de contratos     - Consulta de contratos     - Consulta de avisos     sos anteriores efectos     autorizada.  ara que así conste firma la presente el DERDANTE (CLIENTE)                                                                                                    | SOLICITA<br>ona autorizada a llevar a cabo a través de la aplicación Área Clientes las consultas para los que ha<br>autorización, en<br>AUTORIZADO( GESTOR)                                   |
| Consulta de datos personales     - Consulta de datos de contato     - Consulta de preferencias     - Consulta de contratos     - Consulta de contratos     - Consulta de contratos     - Consulta de contratos     - Consulta de contratos     - Consulta de contratos     - Consulta de contratos     - Consulta de contratos     - Consulta de contratos     - Consulta de contratos     - Consulta de avisos     santeriores efectos     aturgy Iberia, S.A. que permita a la perso     partorizada.     ara que así conste firma la presente el XERDANTE (CLIENTE)                                   | SOLICITA<br>ona autorizada a llevar a cabo a través de la aplicación Área Clientes las consultas para los que ha<br>autorización, en , el<br>AUTORIZADO( GESTOR)                              |

Deberá enviarse por SAUC o al email gestoriasyaaff@naturgy.com la siguiente documentación:

- Copia del NIF/NIE del gestor (solo la primera vez se asigne algún cliente).
- Copia del NIF/NIE del cliente (uno por cada cliente a dar de alta).
- Formulario autorización permisos (uno por cliente a dar de alta)
- Modelo cesión de datos (solo la primera vez se asigne algún cliente).

**Datos del cliente** (Poderdante), que autoriza al gestor al acceso de sus datos vía online.

Adicionalmente y solo en el caso de que el cliente sea una persona jurídica, deberán indicarse los datos de la persona que representa a la entidad jurídica (cliente).

**Datos del gestor** (autorizado) que podrá acceder a los datos de su cliente.

## 3.1 Documentos de asignación clientes para gestorías

### Modelo de cesión de datos

## Naturgy

#### DECLARACIÓN DE CUMPLIMIENTO EN MATERIA DE PROTECCIÓN DE DATOS

El Gestor Energético/Administrador de Fincas reconoce que para poder gestionar los contratos de energía de sus clientes debe registrarse previamente en la herramienta Área Clientes para gestorías y administradores de Naturgy Iberia, S.A. (en adelante "Naturgy"), debiendo aportar una serie de documentación que contiene información de carácter personal, lo que implica una cesión de datos personales por parte del Gestor Energético/Administrador de Fincas a Naturgy.

Los datos personales objeto de cesión se refieren a datos identificativos (NIF/CIF/NIE) de clientes en el caso del Gestor Energético, y datos identificativos (NIF/CIF/NIE) del presidente de la Comunidad de Propietarios, así como aquellos datos identificativos que figuren en el formulario de autorización o en el acta de la Comunidad de Propietarios, en el caso del Administrador de Fincas. Al respecto, el Gestor Energético/Administrador de Fincas declara contar con una base de licitud para tratar los datos personales objeto de cesión, así como para cederlos a Naturgy con la finalidad de que ésta puede comprobar que el Gestor Energético/Administrador de Fincas ha sido autorizado para gestionar los contratos energéticos que sus clientes tienen activos con Naturgy.

Concretamente, el Gestor Energético/Administrador de Fincas garantiza a Naturgy la procedencia lícita de los datos personales cedidos, que éstos se han obtenido cumpliendo con los requisitos establecidos en el Reglamento (UE) 2016/679 del Parlamento Europeo y del Consejo de 27, de abril de 2016, relativo a la protección de las personas físicas en lo que respecta al tratamiento de datos personales y a la libre circulación de estos datos y por el que se deroga la Directiva 95/46/CE, la Ley Orgánica 3/2018, de 5 de diciembre, de Protección de datos de carácter personal y garantía de los derechos digitales, y que se han cumplido cualesquiera otras exigencias que, para la cesión de dichos datos personales, se establecen en la normativa vigente de protección de datos.

| 6 | En nombre y representación de:          |  |  |
|---|-----------------------------------------|--|--|
|   |                                         |  |  |
| 7 | Nombre y apellidos:<br>Cargo:<br>Fecha: |  |  |

#### Debe indicarse el **nombre de la gestoría** que aparezca en el NIF/NIE.

Datos de la **persona física que representa a la gestoría.** Preferiblemente coincidente con la persona declarada en el formulario de autorización.

## 3.2 Documentos de asignación clientes para administradores de fincas

| Declaracio                                                    | n responsable                | Administrador.              | de Fincas para               |                       |
|---------------------------------------------------------------|------------------------------|-----------------------------|------------------------------|-----------------------|
| Destarders                                                    | gestión de co                | ntratos de CC               | PP                           |                       |
|                                                               | -                            |                             |                              |                       |
| D/Dña                                                         | , mayor de e                 | dad, con DNI                | , Administrador              | r de Fincas con nº de |
| Colegiado , empleado d                                        | le la empresa de Administra  | ación de Fincas             | co                           | n CIF                 |
| en calidad de representante de<br>condición de Administrador. | bidamente nombrado por (     | Comunidades de Propieta     | trios que se indican en el A | Anexo I adjunto en    |
|                                                               |                              |                             |                              |                       |
|                                                               | DECL                         | ARA                         |                              |                       |
| Que ha sido designado Administra                              | ador de Fincas de las Comu   | inidades de Propietarios (  | en adelante CCPP) citada     | s en el Anexo I       |
| y, en su virtud, cuenta con autoriz                           | zación de las mismas confo   | rme a los términos establ   | lecidas en la Ley 49/1960    | de 21 de julio        |
| sobre Dropiedad Monitoptal para                               | realizer las siguientes actu | aciones relativos a los con | atratas da suministra da s   | lostrioidad u         |
| sobre Propiedad Horizontal, para                              | realizar las siguiences accu | aciones relativas a los co  | nualos de suministro de e    | Hectricidad y         |
| gas que dichas Comunidades de F                               | Propietarios tienen suscrito | os con Naturgy Iberia S.A:  |                              |                       |
|                                                               |                              |                             |                              |                       |
|                                                               |                              |                             |                              |                       |
| <ul> <li>Consulta de datos personales</li> </ul>              |                              |                             |                              |                       |
| <ul> <li>Consulta de datos de contacto</li> </ul>             |                              |                             |                              |                       |
| <ul> <li>Consulta de preferencias</li> </ul>                  |                              |                             |                              |                       |
| <ul> <li>Consulta de datos de acceso</li> </ul>               |                              |                             |                              |                       |
| <ul> <li>Consulta de contratos</li> </ul>                     |                              |                             |                              |                       |
| <ul> <li>Consulta y descarga de facturas</li> </ul>           |                              |                             |                              |                       |
| - Consulta de consumos                                        |                              |                             |                              |                       |
| <ul> <li>Crear solicitudes de información</li> </ul>          |                              |                             |                              |                       |
| <ul> <li>Crear reclamaciones</li> </ul>                       |                              |                             |                              |                       |
| <ul> <li>Consulta de avisos</li> </ul>                        |                              |                             |                              |                       |
| - Consulta de datos de cobro                                  |                              |                             |                              |                       |
| ara que así conste firma la presente d                        | leclaración en               | el                          |                              |                       |
| and the second contract of the presence of                    |                              |                             |                              |                       |
|                                                               |                              |                             |                              |                       |
|                                                               |                              |                             |                              |                       |
|                                                               | trader                       |                             |                              |                       |
| Eirma Nombre y apollidor del Administ                         |                              |                             |                              |                       |
| Firma, Nombre y apellidos del Administ                        |                              |                             |                              |                       |

Declaración responsable del administrador de fincas

## Naturgy

| ANEXO I                            |      |             |           |      |           |           |
|------------------------------------|------|-------------|-----------|------|-----------|-----------|
| Tipo energía<br>(gas/electricidad) | CUPS | Nº Contrato | Dirección | C.P. | Municipio | Provincia |
|                                    |      |             |           |      |           |           |
| 9                                  |      |             |           |      |           |           |
|                                    |      |             |           |      |           |           |
|                                    |      |             |           |      |           |           |
|                                    |      |             |           |      |           |           |
|                                    |      |             |           |      |           |           |
|                                    |      |             |           |      |           |           |
|                                    |      |             |           |      |           |           |
|                                    |      |             |           |      |           |           |
|                                    |      |             |           |      |           |           |
|                                    |      |             |           |      |           |           |
|                                    |      |             |           |      |           |           |
|                                    |      |             |           |      |           |           |

Firma, Nombre y apellidos del Administrado

Deberá enviarse por SAUC o al email gestoriasyaaff@naturgy.com la siguiente documentación:

- Copia del NIF/NIE del Administrador (solo la primera vez se asigne algún cliente)
- Copia del NIF/NIE del cliente (uno por cada cliente a dar de alta)
- Modelo cesión de datos (solo la primera vez se asigne algún cliente)
- Declaración responsable del administrador de fincas
- Datos del administrador de fincas, la razón social debe coincidir con copia del NIF/NIE (escaneados)

Debe indicarse los **datos de las comunidades de propietarios** a las cuales se desea acceder a sus datos. Los datos deben coincidir con los facilitados del NIF/ NIE cliente (Comunidad de propietarios).

• El cliente debe disponer de un contrato activo con Naturgy Iberia. S.A.

# 4. Búsqueda clientes

## Modelo de cesión de datos

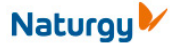

| selecciona una de estas opciones:                                                                                                    |                                                                                                    |
|----------------------------------------------------------------------------------------------------|----------------------------------------------------------------------------------------------------|
| Asignar nuevos clientes                                                                                                    | Gestionar clientes                                                                                                    |
| Puedes solicitar la asignación de nuevo<br>s clientes a tu cartera a través de<br>SAUC<br>o al cmail <u>gestoriasyaaffienaturgy.com</u><br>Debes preparar la <u>documentación re</u><br><u>querida</u> antes de solicitar la asignación. | A través de esta opción puedes<br>gestionar todos los datos de tu<br>clientes asignados en función o<br>de permisos que solicitaste. |
|                                                                                                    | 10 Gestionar cliente                                                                                                    |
| Búsqueda de clientes asignados                                                                                                    |                                                                                                    |
| ellena los campos necesarios y pulsa "Buscar" para localizar clientes                                                                                                    |                                                                                                    |
| Filtrar mis clientes asignados y registrados                                                                                                    |                                                                                                    |
| N° de contrato:     11                                                                                                    |                                                                                                    |
| O Tipo de documento:                                                                                                    | Selecciona 🗸                                                                                                    |
|                                                                                                    | Número:                                                                                                    |
| O Empresa o apellidos:                                                                                                    | Sin puntos ni guiones.                                                                                                    |
|                                                                                                    |                                                                                                    |
|                                                                                                    |                                                                                                    |
|                                                                                                    |                                                                                                    |

Volver

- No podra modificar los datos de acceso de su cliente.
- ¿Desea crear un acceso exclusivo para la gestión de su cliente?

Para gestionar los clientes dados de alta, debe hacer clic en **"Gestionar clientes"** en la pantalla de inicio.

10

12

- En esta sección el administrador de fincas/ gestor podrá realizar una **búsqueda de un cliente** por número de contrato, por NIF o por nombre.
- Tened en cuenta, que para los casos en los que los clientes no tengan una cuenta de usuario, saldrá el siguiente mensaje. Estamos creando un acceso directo a sus datos sin que el cliente tenga cuenta, hay que hacer clic en **Crear acceso de gestión**.

# 5. Gestiones desde el perfil cliente

| Búsqueda de clientes asignados<br>Rellena los campos necesarios y pulsa "Buscar" para localizar clientes                                                                                                    | 12                                                 | Para que el administrador de fincas/gestor<br>pueda gestionar sus clientes de manera<br>online a través de la aplicación, ha de<br>acceder al <b>Área Privada</b> con el perfil de su                                                      |
|----------------------------------------------------------------------------------------------------|----------------------------------------------------|----------------------------------------------------------------------------------------------------|
| Filtrar mis clientes asignados y registrados                                                                                                    |                                                    | cliente.<br>Para ello, sólo tendrá que hacer clic sobre                                                                                                    |
| <ul> <li>Nº de contrato:</li> <li>Tipo de documento:</li> </ul>                                                                                                    | Selecciona 🗸                                       | Al hacer clic sobre el nombre o el NIF, el<br>administrador/gestor irá a la <b>vista de Área</b><br><b>Privada del cliente.</b>                                                                                                    |
| <ul> <li>Empresa o apellidos:</li> <li>Resultado de la búsqueda</li> </ul>                                                                                                    | Sin puntos ni guiones.                             | El administrador de fincas/gestor también<br>podrá desasignarse sus clientes, cuando<br>deje de ser su administrador.                                                                                                    |
| Puisa sobre el nombre del cliente para acceder al Area clientes de su cliente asignado.       Nombre cliente     Documento       Destinatario comunicación       Apeliido Apeliido, Nombre     0000000A       Cliente y Administrador d | nes Acción<br>de contratos 13 Desasignar / Acceder | Recuerda que si en un mismo CIF<br>tienes varios puntos de suministro, te<br>aparecerá un desplegable por el que<br>podrás desplazarte, adicionalmente<br>podrás buscar más puntos de suministro<br>haciendo clic en el botón de "Buscar". |
|                                                                                                    | <u>15</u>                                          | Si tienes alguna <b>consulta sobre<br/>las facturas</b> a las que tengas acceso<br>puedes llamar al <mark>900 850 880.</mark>                                                                                                    |
| Britancia del Filos el Trancaster      Selecciona otra dirección puntos de suministro      Busegi                                                                                                    | 16                                                 | Para ver las facturas en la herramienta no<br>es necesario darse de alta en la factura<br>online. Si no necesitas activarla, da a la<br>opción "Activar más tarde".<br>Si por el contrario <b>necesitas activar la</b>                     |
|                                                                                                    |                                                    | factura online, puedes escribir al email<br>sprofesionales@naturgy.com o llamar<br>al 900 850 880 para solicitarla.                                                                                                    |

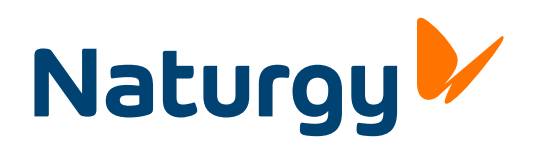